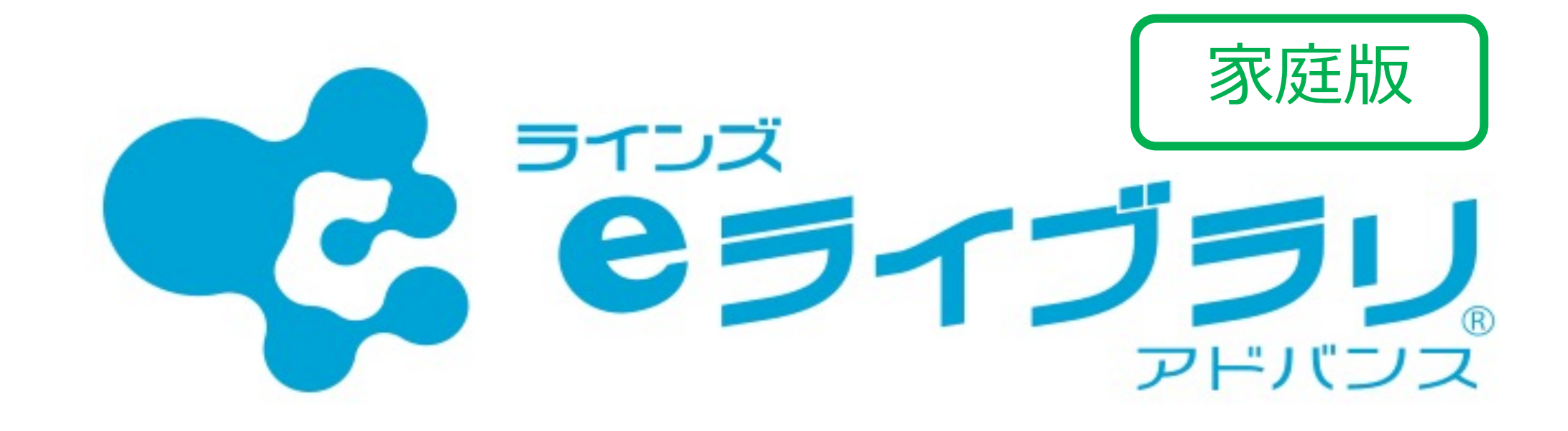

# 臨時休校中に入試問題に取り組む方法!

# まずは、アクセス

# eライブラリアドバンス(家庭版) https://ela.kodomo.ne.jp/students

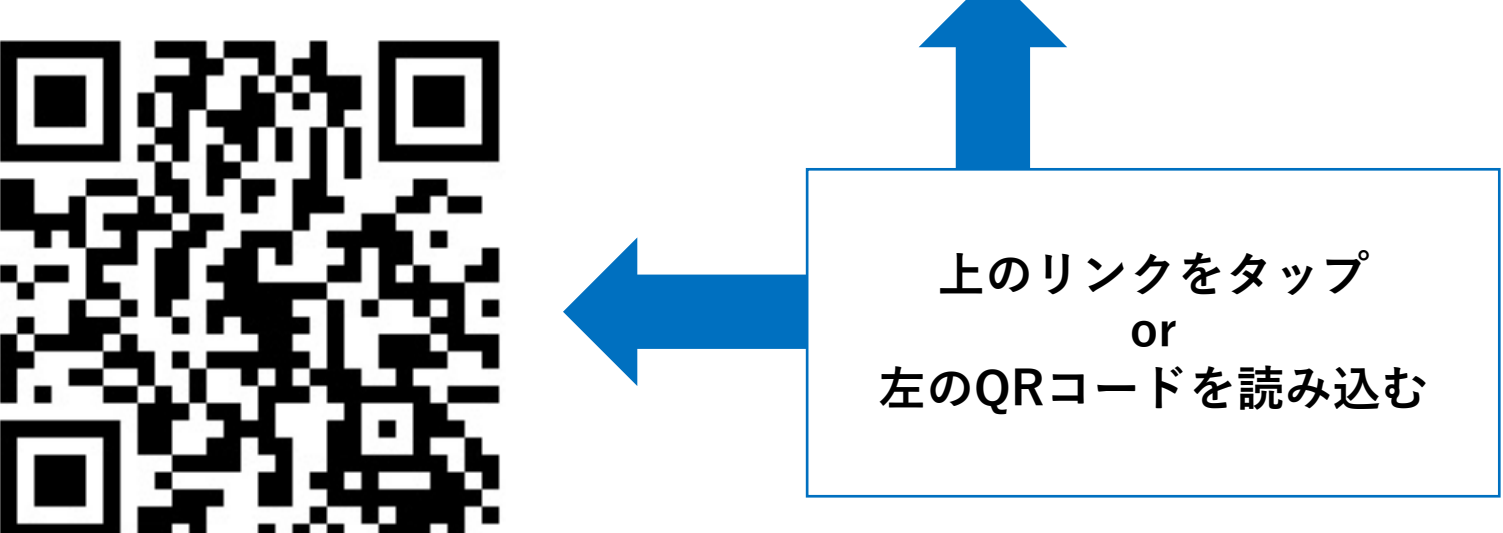

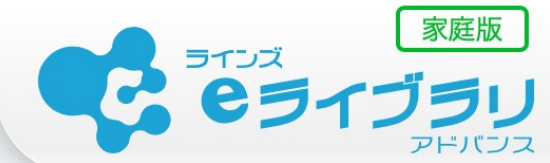

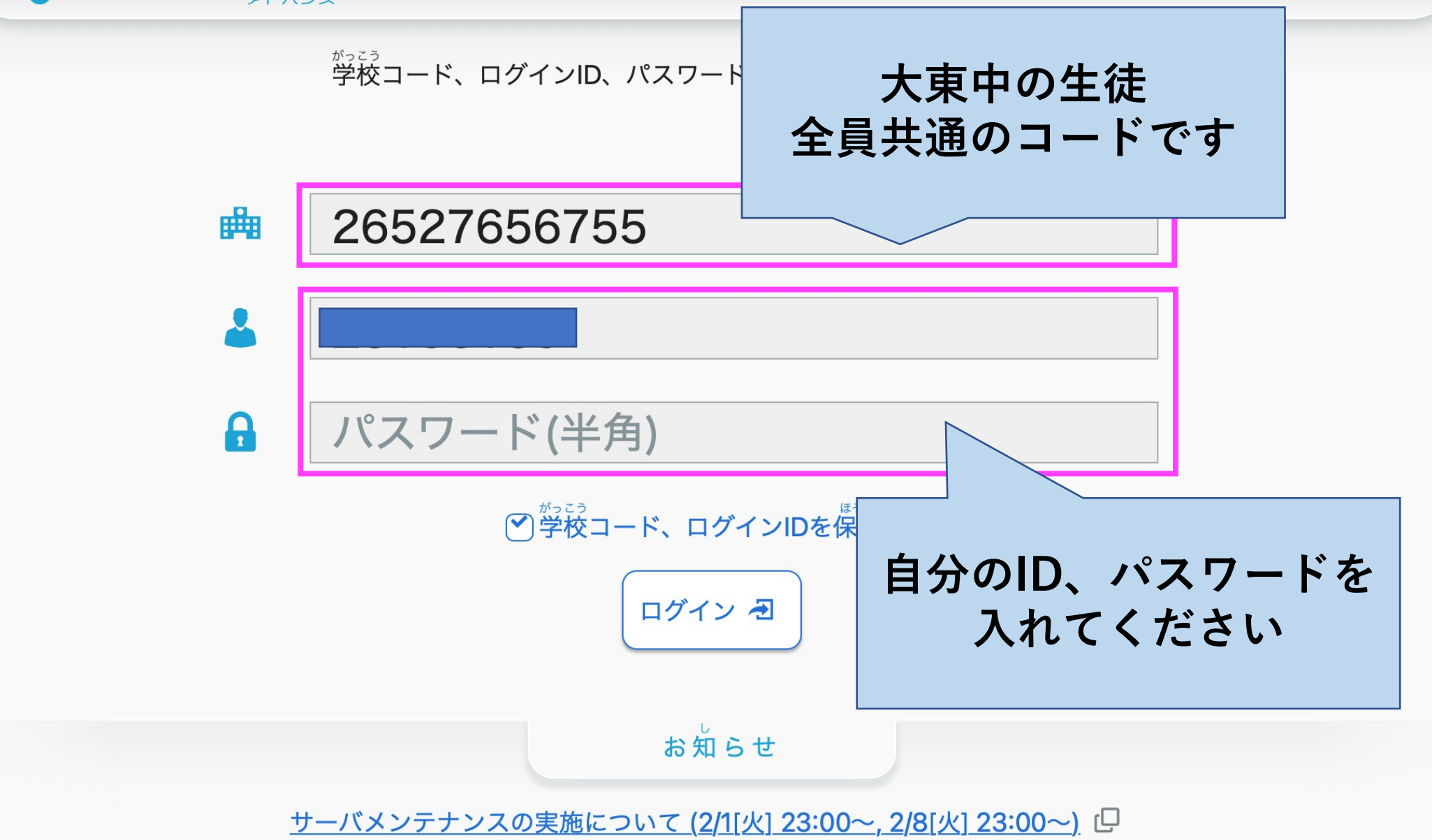

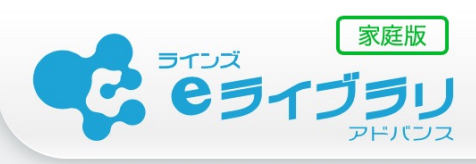

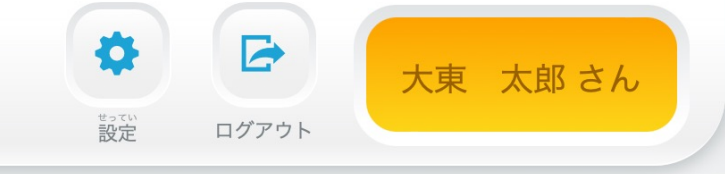

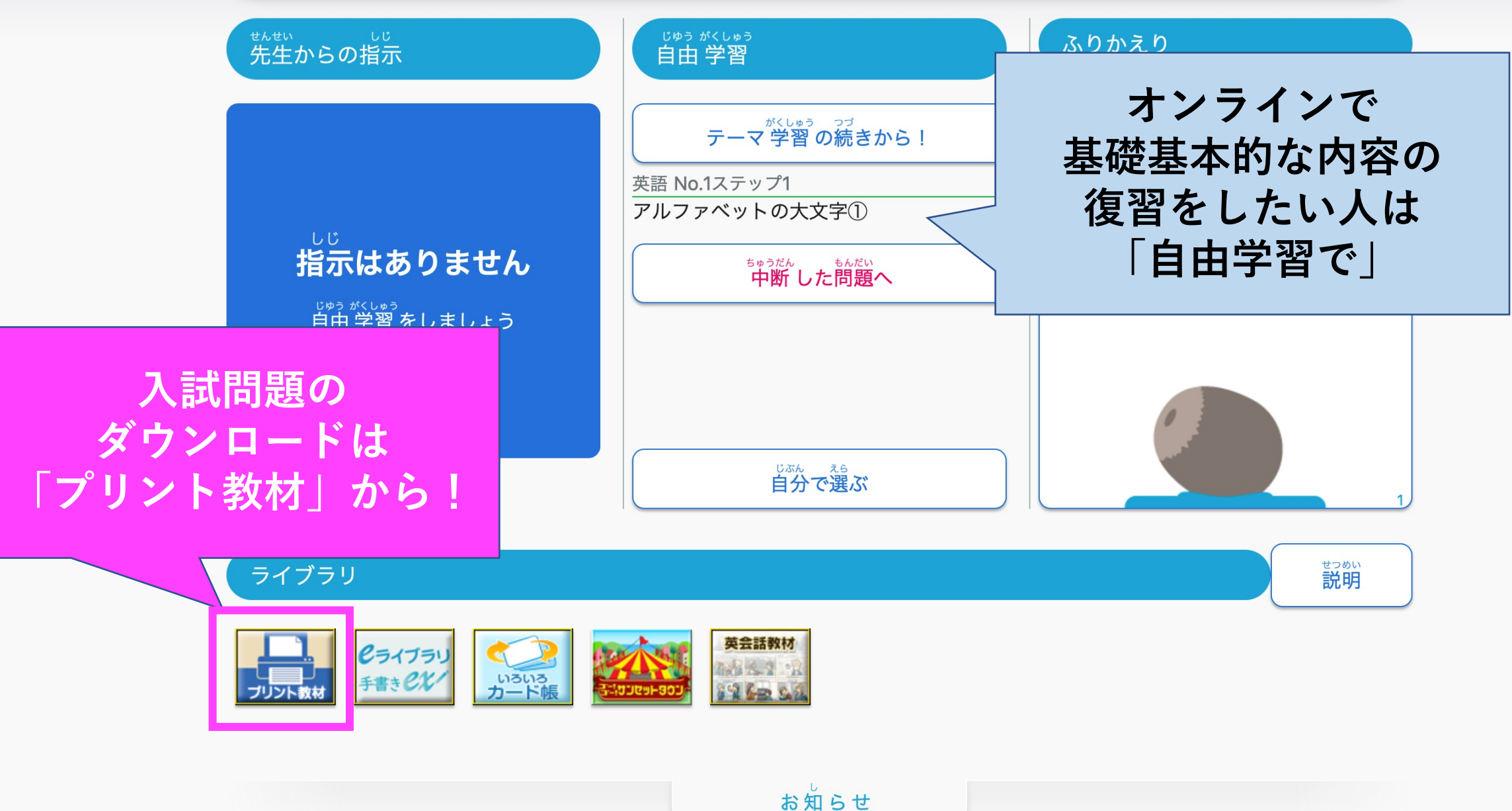

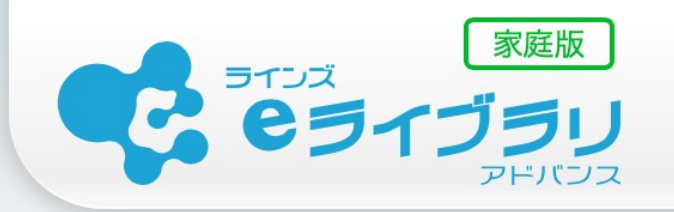

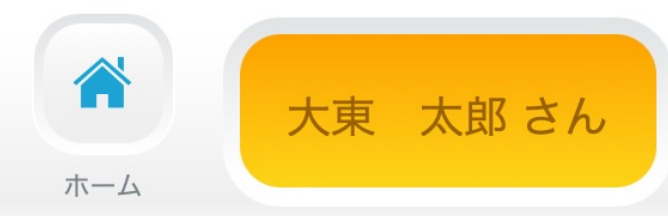

| ●ホーム ●プリントトップ<br>プリントトップ | 入試問題を丸ごとダウンロード                                                   | ●前の画面に戻る  |
|--------------------------|------------------------------------------------------------------|-----------|
| 中学校単元別プリント<br>高校入試過去問    | 福井県の過去問をダウンロードして<br>時間を計って挑戦したい人はこちら!<br>もちろん英語のリスニングもできます!      | <i></i> ∂ |
| 高校入試過去問データベース            | 過去問から単元ごとにピックアップ                                                 | 9         |
| 高校入試模擬試験                 | 自分が強化したい単元を選んでダウンロードで<br>きます!<br>数学の証明問題を解きまくりたい!<br>公民の総復習をしたい! |           |

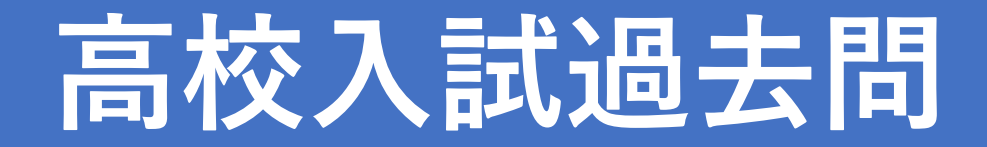

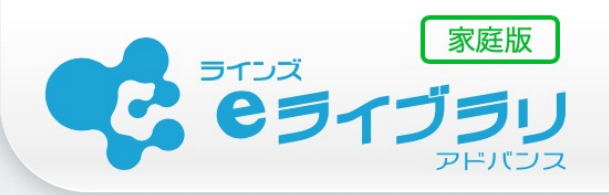

#### ▶ホーム ▶プリントトップ ▶高校入試過去問

高校入試過去問 都道府県を選択 と どう ふ けん 都道府県、 ねんど年度、 とどうふけん 都道府県 東 年度を選択 ねんど年度 2021年度 きょうか 教科 数学 教科を選択

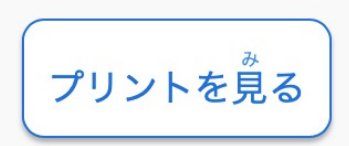

●前の画面に戻る

大東 太郎 さん

ホーム

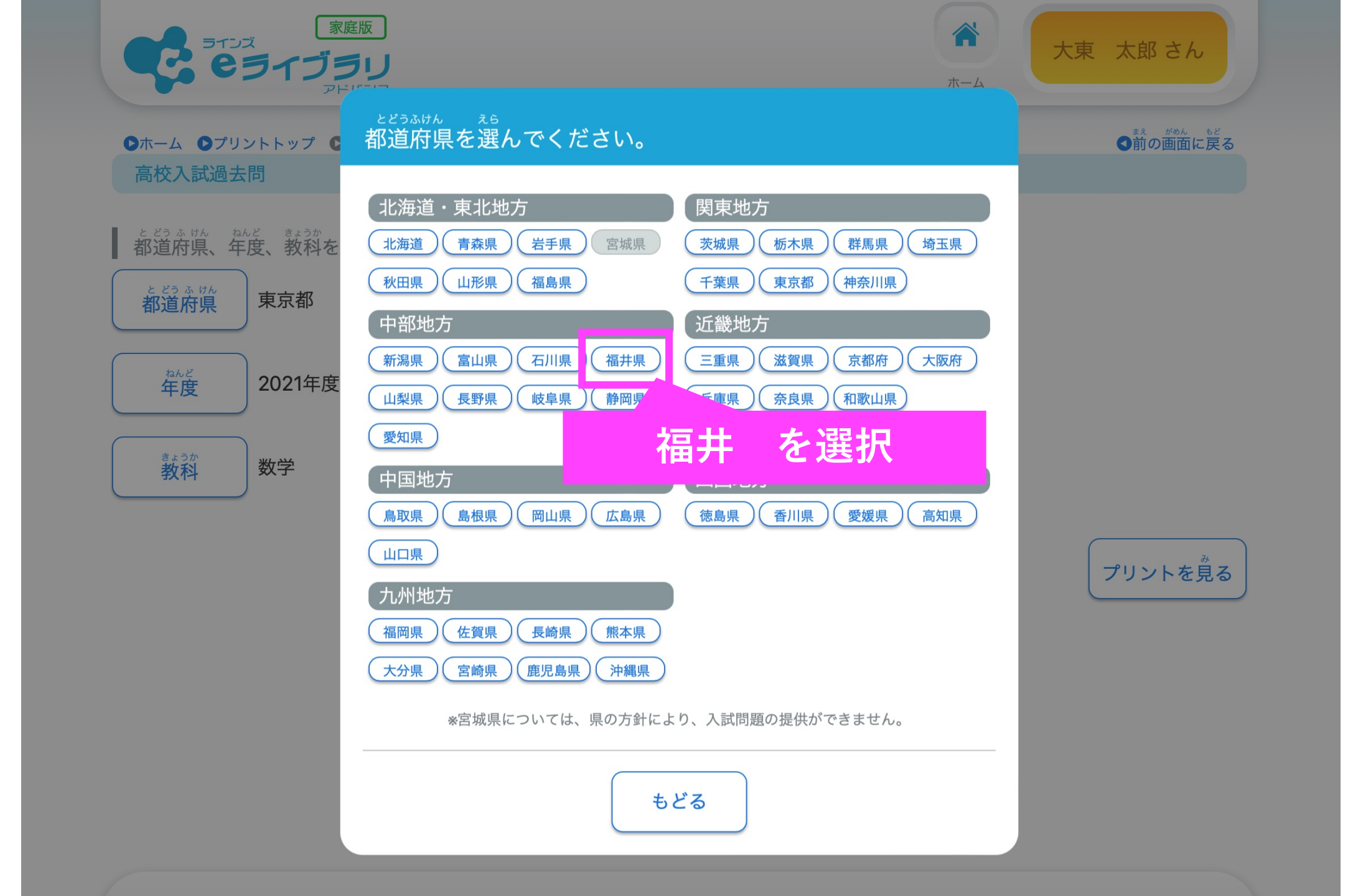

「高校入試過去問」メニューからは3年分のみのダウンロードとな ります。

ただし、「高校入試過去問データベース」からは 過去10年分の問題から単元ごとにダウンロードできます。

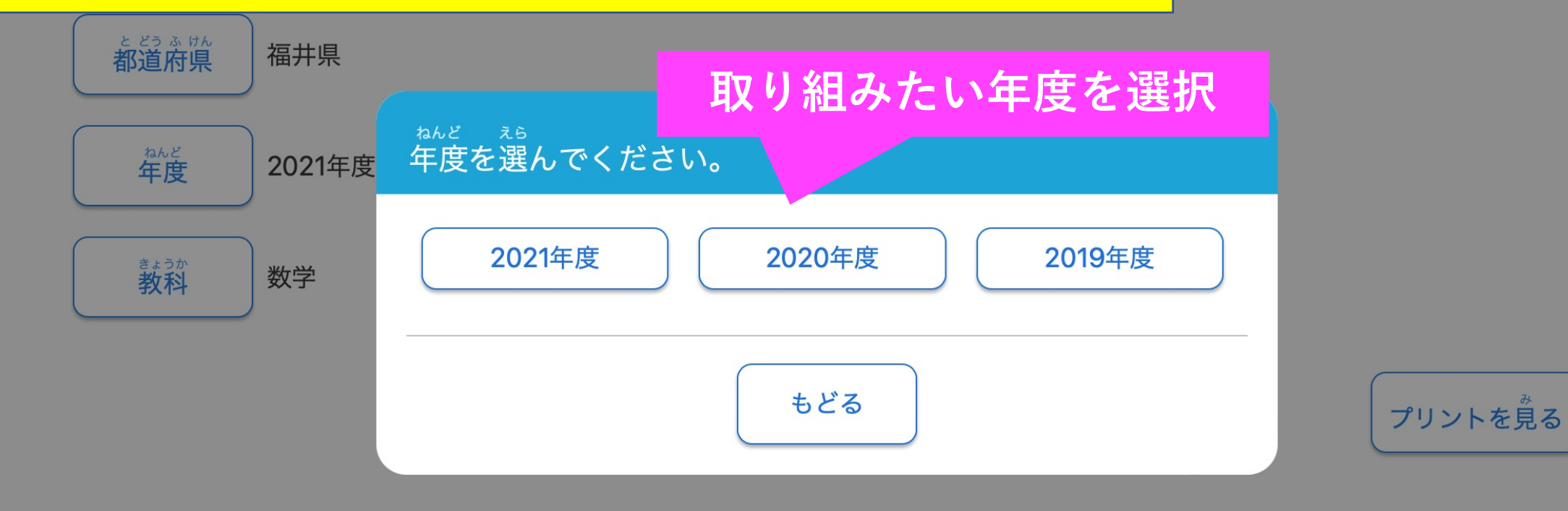

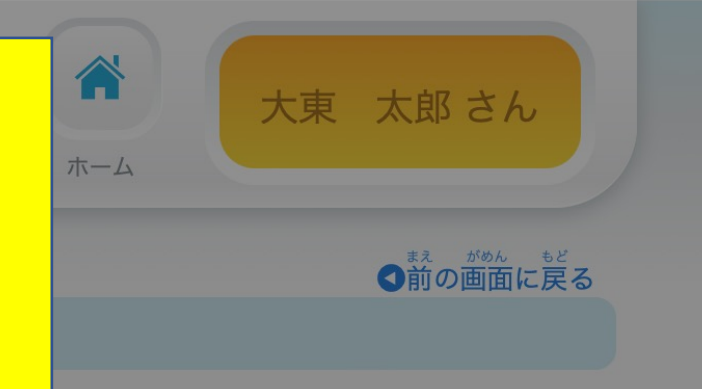

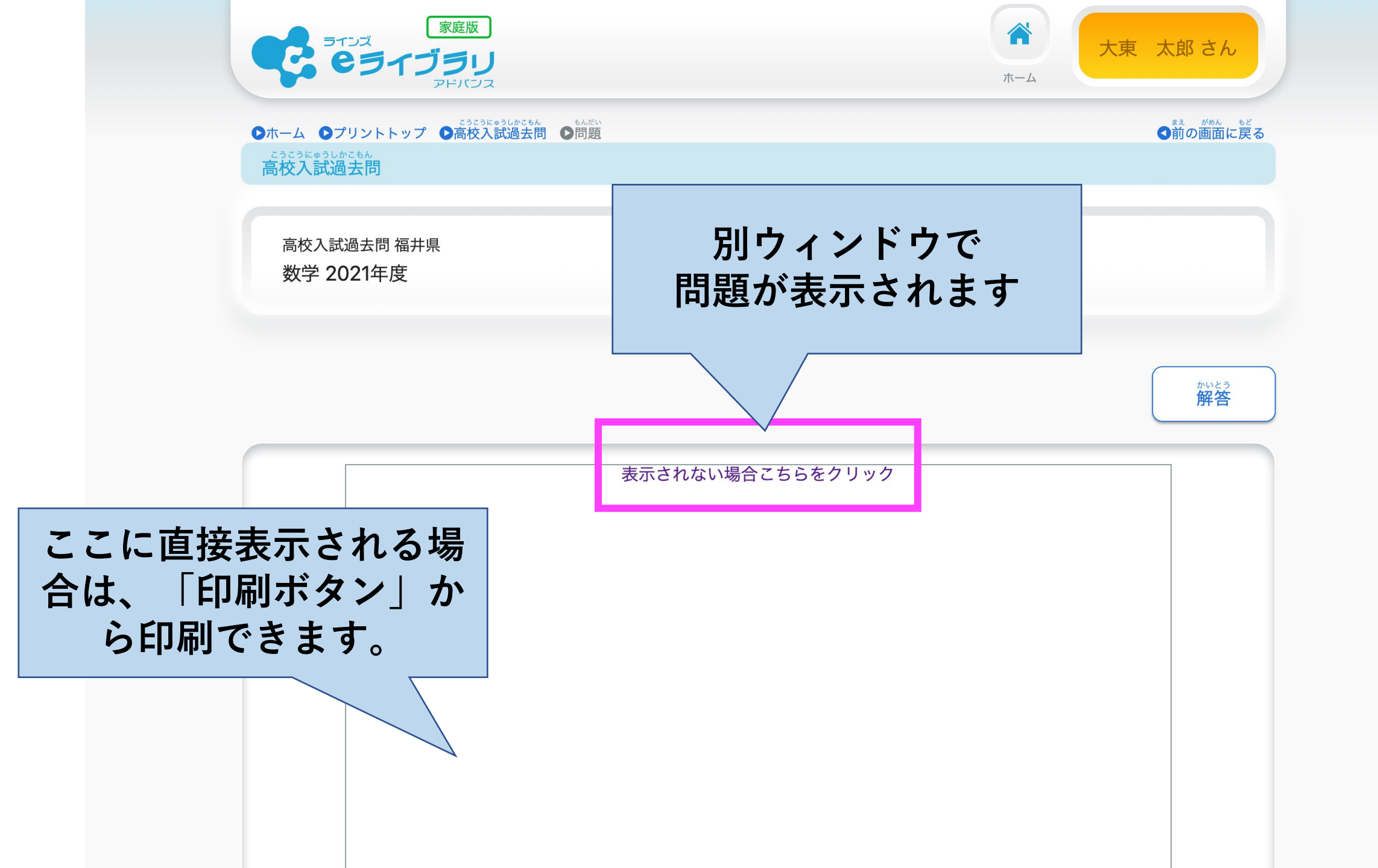

問題が表示されました!

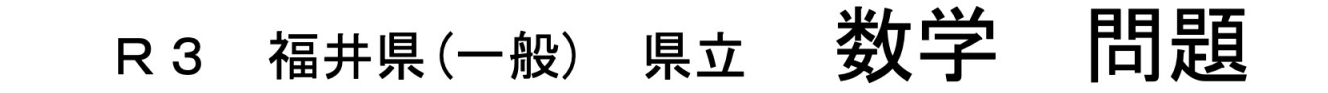

**1**【A01】 次の問いに答えよ。

- 問1 次の計算をせよ。
  - (1)  $(-3)^2 4 \times 3$

(2)  $\frac{5}{4}a^2 \div \frac{15}{2}a$ 

PCの場合 ブラウザの印刷メニューから印刷し てください。 タブレットやスマホから

問2 6の平方根を求めよ。

|                    | 8:19 1月19日 (水)                                                     | •••                                                                                              |                                                                                              | 奈 11% 🖸      |
|--------------------|--------------------------------------------------------------------|--------------------------------------------------------------------------------------------------|----------------------------------------------------------------------------------------------|--------------|
| タブレット<br>(iPad) から | T<br>・<br>・<br>・<br>・<br>・<br>・<br>・<br>・<br>・<br>・<br>・<br>・<br>・ | ンをタップ                                                                                            | cip 0<br>df<br>・284 KB オプション >                                                               | + 88         |
| 印刷する方法             |                                                                    |                                                                                                  | リーディングリストに追加                                                                                 | -<br>00      |
|                    | R 3 福井県(-<br>                                                      | 一般)県立                                                                                            | "ファイル"に保存                                                                                    |              |
|                    |                                                                    | + 中学生の詳と留学生のマイク                                                                                  | マークアップ                                                                                       | $\bigotimes$ |
|                    | 関するやりとりである                                                         | 5。英文を読んで、あとの問いに                                                                                  | プリント                                                                                         | ē            |
|                    | プリントをタ                                                             | ップ 🛫                                                                                             | Save as Draft                                                                                | Ŵ            |
|                    | Hi, Mike.                                                          |                                                                                                  | Dropbox に保存                                                                                  | ₩            |
|                    | Do you have an                                                     | y plans for this Saturday? So<br>want you to come to City Gyr                                    | PDF Expert にコピー                                                                              | PDF          |
| Wi-Fiで接続されたプリンタを   | ご利用の場合は                                                            | 5!                                                                                               | Noteshelf で開く                                                                                |              |
| これで印刷が可能です。        |                                                                    |                                                                                                  | Documentsにコピー                                                                                | D            |
|                    | robot contes<br>hope you'll d<br>Bye for now.                      | or your e-mail. I'm sorry. I'm<br>t. Could you tell me about you<br>lo your best in the contest. | busy on Saturday, but I am interested in the<br>r robot and the results after the contest? I |              |

#### 表示されている問題を 「長押し」

| e e                                          | ス<br>ライブラリ<br>アドバフス                                                                                                    | <b>六</b><br>- 本 | 大東 太郎さん    |
|----------------------------------------------|----------------------------------------------------------------------------------------------------|-----------------|------------|
| ●ホーム ●プリ<br><sup>こうこうにゅうしかごす</sup><br>高校入試過去 | ントトップ ●高校入試過去問DB ●検索結果 ●問題<br>5.6<br>5.6 データベース                                                                                                    |                 | ◆前の画面に戻    |
| 高校入試過<br>数学 202                              | 去問データベース(絞り込み検索)<br>1年度 北海道 1                                                                                                    |                 |            |
|                                              |                                                                                                    |                 | ₩¥23<br>解答 |
|                                              |                                                                                                    |                 |            |
|                                              | <ol> <li>【一般01】 次の問いに答えなさい。</li> <li>間1 (1)~(3)の計算をしなさい。</li> <li>(1) 3-(-6)</li> </ol>                                                                                                    |                 |            |
|                                              | (2) $9 \div \left(-\frac{1}{5}\right) + 4$<br>(3) $\sqrt{28} - \sqrt{7}$                                                                                                    |                 |            |
|                                              | <ul> <li>第2 yがxに反比例しているものを、次のア~エから1つ選びなさい。</li> <li>ア 1本50円の指筆をx本買ったときの代金y円</li> <li>イ 面積が300 cm<sup>3</sup>の長力形で、縦の長さがxcmのときの横の長さycm</li> <li>ウ 重さ100gの容器にxgの砂糖を入れたときの全体の重さyg</li> <li>エ 底面の半径がxcm,高さが5 cm の円柱の体積ycm<sup>3</sup></li> </ul> |                 |            |
|                                              | ■ 下の図は、立方体の展開図を示したものです。この展開図を組み立てたとき、線分 AB と平行で、<br>長さが等しくなる線分を展開図にかき入れなさい。                                                                                                    |                 |            |

### 共有ボタンをタップ

| <br>R 3 北海道 公立                                                                                                    | 数学 問題                                                                                                    |  |
|----------------------------------------------------------------------------------------------------|----------------------------------------------------------------------------------------------------|--|
| 1【一般01】 次の問いに答え                                                                                                    | atu.                                                                                                    |  |
| 問1 (1)~(3)の計算をしなさ<br>(1) 3-(-6)                                                                                                    | ο.                                                                                                    |  |
| (2) $9 \div \left(-\frac{1}{5}\right) + 4$                                                                                                    |                                                                                                    |  |
| (3) $\sqrt{28} - \sqrt{7}$                                                                                                    |                                                                                                    |  |
| <ul> <li>問2 yがxに反比何している</li> <li>ア 1本50円の知筆を4X</li> <li>イ 面積が300 cm<sup>2</sup>の長方</li> <li>ウ 重さ100 gの容衡にx;</li> <li>工 底面の半径がxcm, 点</li> </ul> | 5のを,次の <b>ア〜エ</b> から1 つ選びなさい。<br>買ったときの代金y円<br>形で,銀の長さが x cm のときの横の長さ y cm<br>g の砂糖を入れたときの全体の重さ y g<br>さが 5 cm の円柱の体積 y cm <sup>3</sup> |  |
| 問3 下の図は,立方体の展開<br>長さが等しくなる線分を展                                                                                                    | 図を示したものです。この展開図を組み立てたとき,線分 AB と平行で,<br>開図にかき入れなさい。                                                                                      |  |
|                                                                                                    | B                                                                                                    |  |
|                                                                                                    |                                                                                                    |  |
|                                                                                                    |                                                                                                    |  |
|                                                                                                    | -1-                                                                                                    |  |
|                                                                                                    | Ċ                                                                                                    |  |
| "写真"に追加                                                                                                    | <u>ل</u>                                                                                                    |  |
| コピー                                                                                                    |                                                                                                    |  |
|                                                                                                    |                                                                                                    |  |

メールをタップ

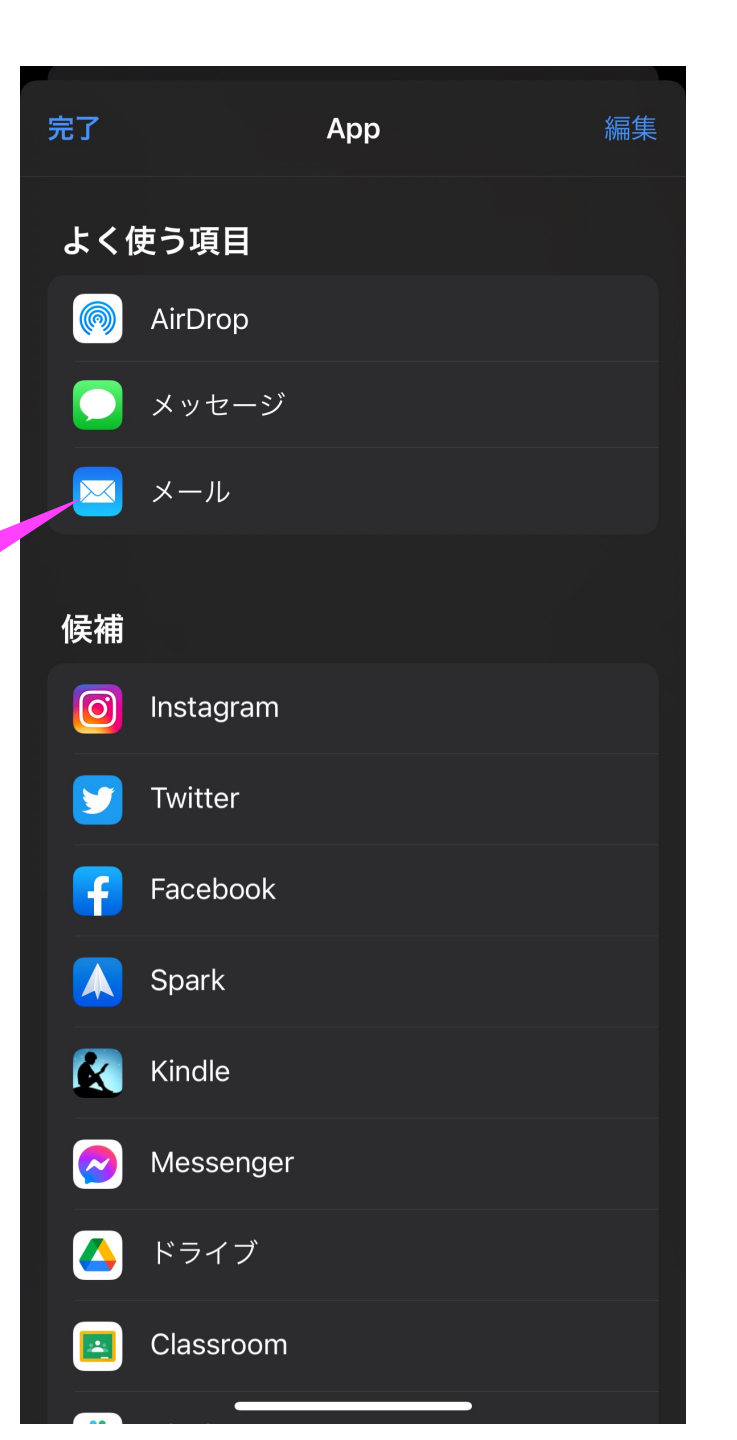

### 宛先に 自分のメールアドレスを 入力して送信

自分に届いたメールから ファイルをダウンロードできます。

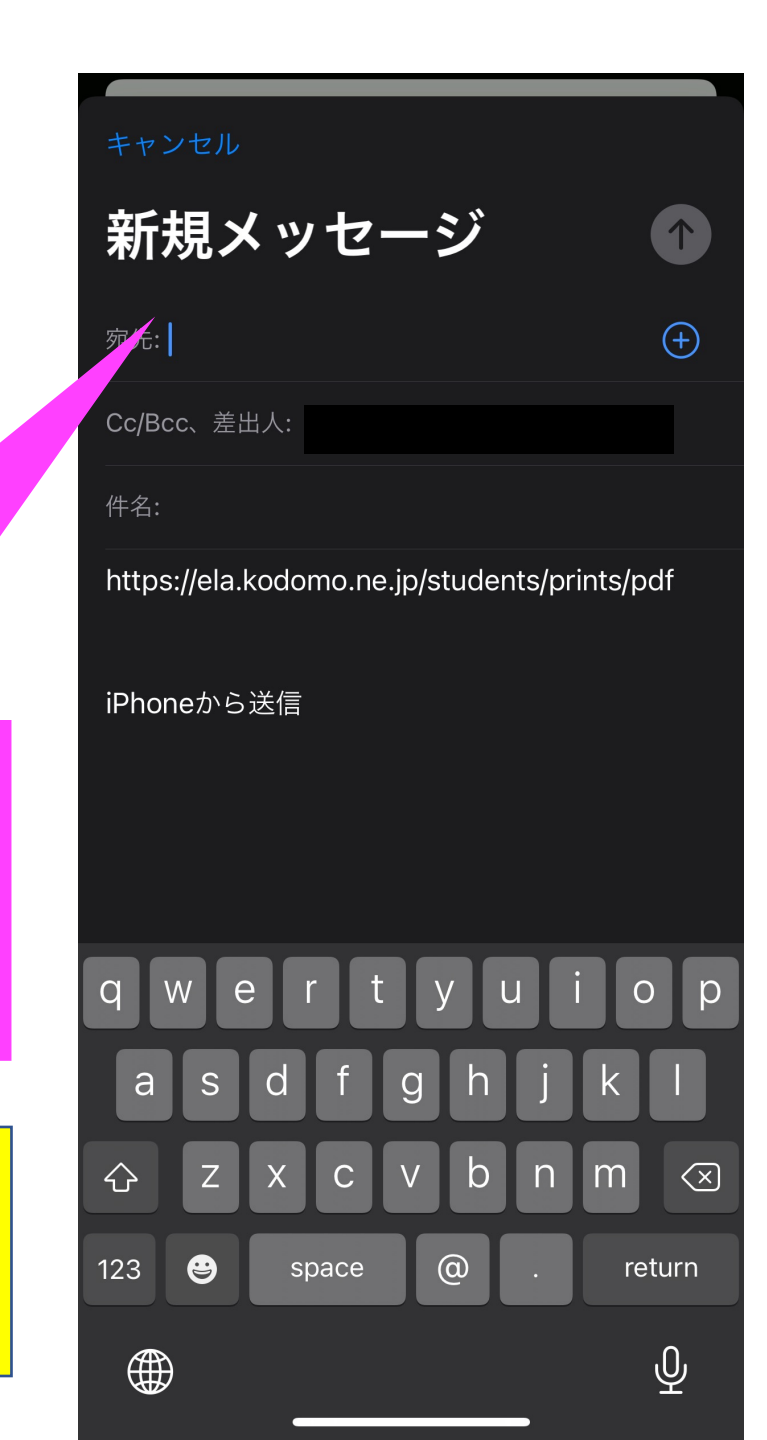

# 高校入試過去問データベース

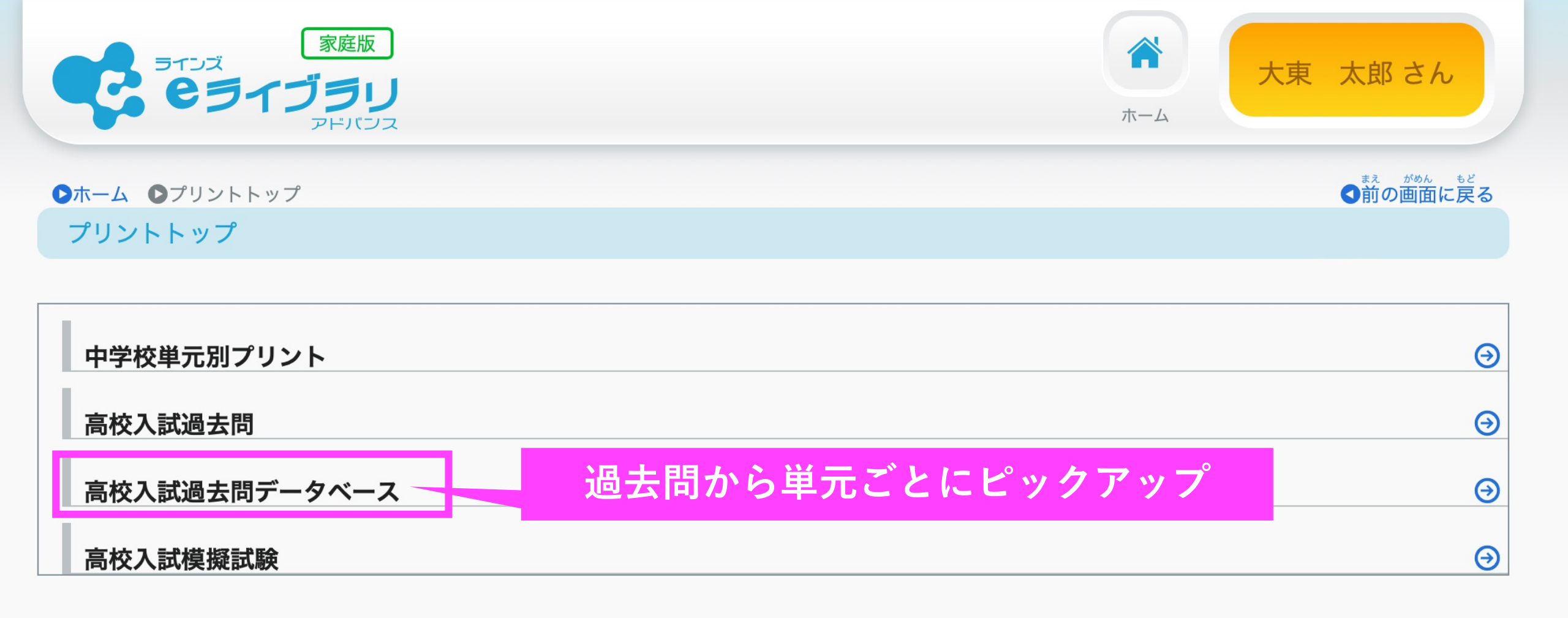

#### 高校入試過去問データベース

#### <sup>しぼ こ けんさく</sup> 絞り込み検索

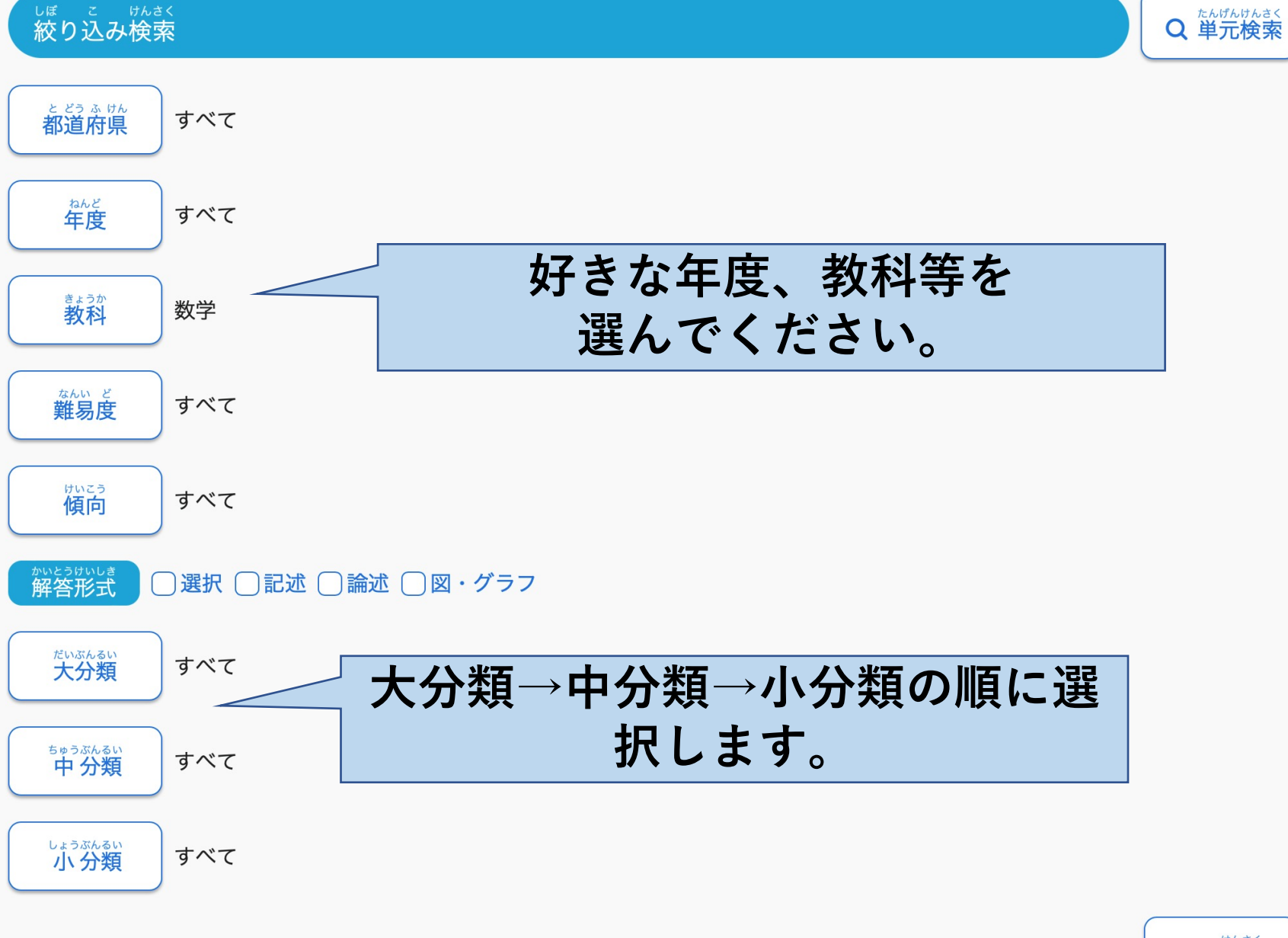

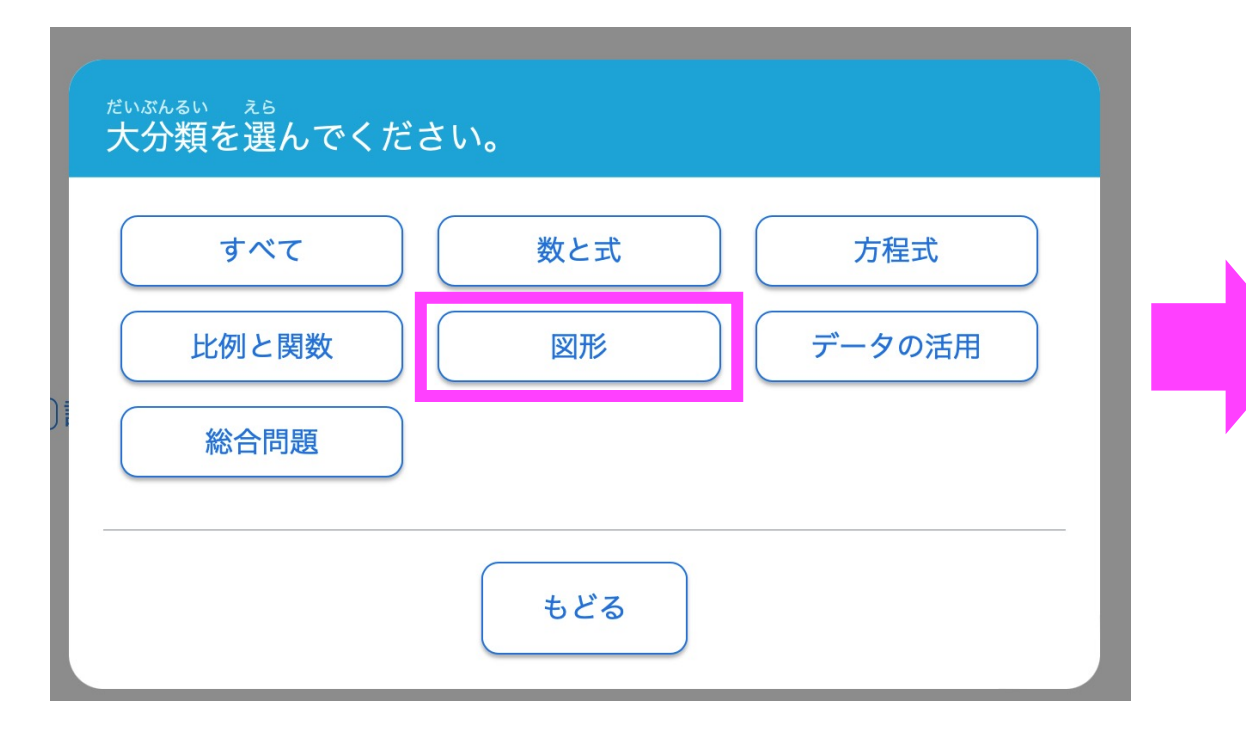

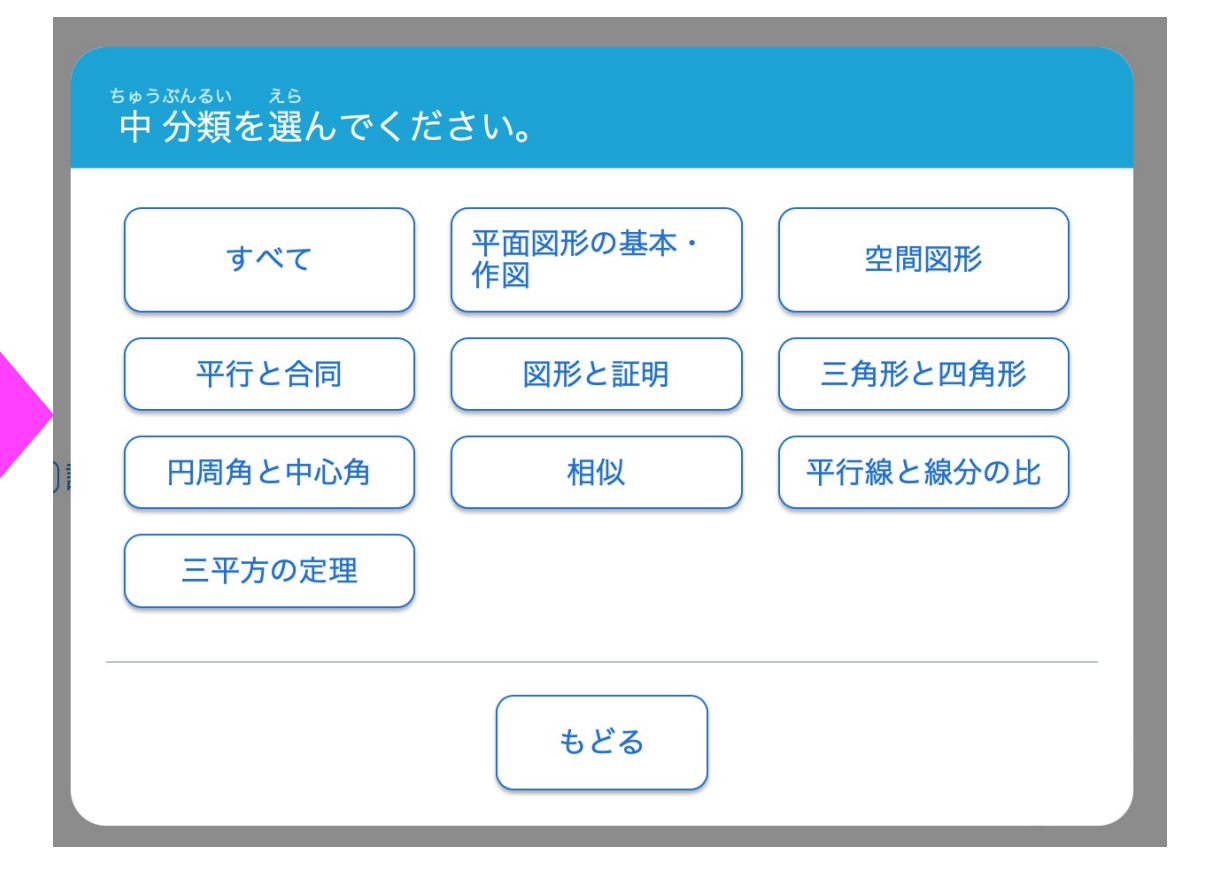

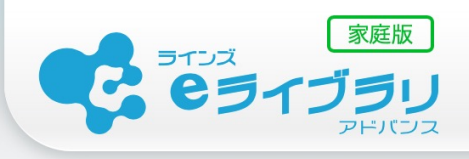

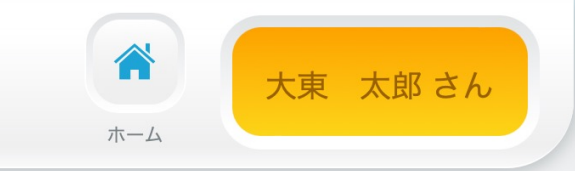

#### 

#### 数学

| ahuë<br>年度               | と ビラ ふ けん<br><b>都道府県</b> | まっもんばんごう 設問番号 | <sup>なんい ど</sup><br>難易度 | <sup>けいこう</sup><br>傾向 | かいとうけいしき<br>解答形式 |          |
|--------------------------|--------------------------|---------------|-------------------------|-----------------------|------------------|----------|
| <b>2021</b> 年度           | 北海道                      | 5             | 標準                      | よく出る                  | 記述/論述            | Θ        |
| <b>2021</b> 年度           | 青森県                      | 3             | 標準                      | よく出る                  | 記述               | Θ        |
| <b>2021</b> 年度           | 岩手県                      | 7             | 標準                      | よく出る                  | 論述               | Θ        |
| <b>2021</b> 年度           | 秋田県                      | 3             | 発展                      | -                     | 選択/記述/論述         | Θ        |
| <b>2021</b> 年度           | 山形県                      | 4             | 発展                      | よく出る                  | 記述/論述            | Θ        |
| <b>2021</b> 年度           | 福島県                      | 5             | 標準                      | よく出る                  | 論述               | Θ        |
| <b>2021</b> 年度           | 茨城県                      | 3             | 標準                      | -                     | 記述/論述            | ⊙        |
| <b>2021</b> 年度           | 栃木県                      | 4             | 標準                      | -                     | 記述/論述            | $\Theta$ |
| <b>2021</b> 年度 <b>前期</b> | 群馬県                      | 4             | 標準                      | -                     | 記述/論述            | Θ        |
| <b>2021</b> 年度 <b>後期</b> | 群馬県                      | 6             | 発展                      | -                     | 選択/記述/論述         | Θ        |
| L                        |                          |               | <b>a</b> 4 <b>m</b>     |                       |                  | 0        |

#### ◆前の画面に戻る

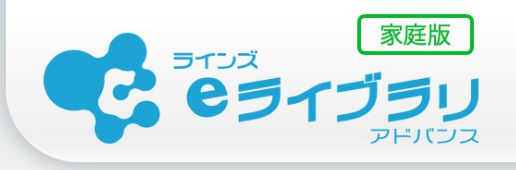

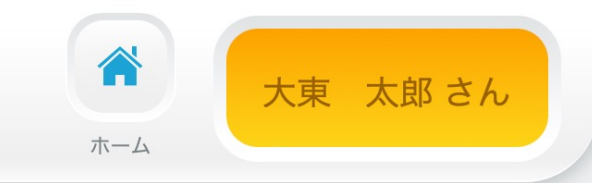

●ホーム ●プリントトップ ●高校入試過去問DB ●検索結果 ●問題 こうこうにゅうしかこもん 高校入試過去問データベース

高校入試過去問データベース(絞り込み検索) 数学 2021年度 北海道 5

> かいとう 解答

●前の画面に戻る

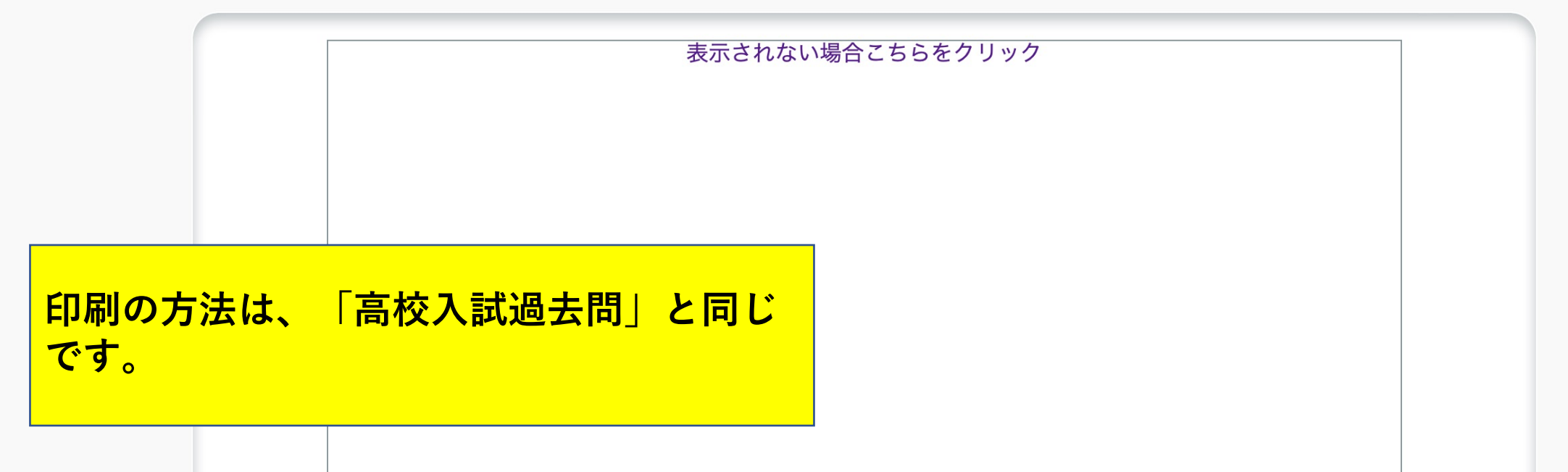